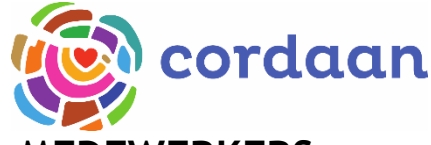

## **INSTRUCTIE VIDEOBELLEN MET SIGNAL - MEDEWERKERS**

## SIGNAL INSTALLEREN:

1. Zoek op je smartphone naar de app Signal (zie afbeelding). De app staat op alle smartphones van Cordaan. Je hoeft deze dus niet zelf te downloaden;

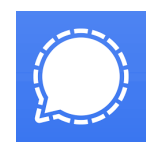

- 2. Signal vraagt toegang tot je contacten, foto's/media/bestanden, telefoneren en oproepen beheren. Geef voor alle drie toestemming;
- 3. Vul jouw Cordaan-telefoonnummer in, beginnend met +316;
- 4. Je moet een verificatiecode invullen; deze ontvang je per SMS. Deze code wordt automatisch ingevuld;
- 5. Vul je voornaam in;
- 6. Vul eventueel je achternaam in. Je kunt er ook voor kiezen om hier Cordaan in te vullen;
- 7. Hieronder lees je de volgende mededeling: Uw profiel wordt alleen zichtbaar voor mensen die in uw contactenlijst in uw telefoon staan en voor mensen die u expliciet toestemming heeft gegeven door op de banier 'je profielfoto en naam zichtbaar maken' te klikken.
- 8. Tik op volgende;
- 9. Als je Signal als standaard SMS-app wilt gebruiken, tik dan het blauwe vlak aan. Zo niet tik dan op het kruisje rechtsboven.

## EEN AUDIO- OF VIDEO-OPROEP STARTEN

- 1. Tik in Signal op de 'opstellen'-knop 🖉 om een overzicht te zien van je contacten die ook Signal gebruiken;
- 2. Selecteer een contactpersoon of voer een nummer in om een gesprek op te starten;
- 3. Tik op het pictogram van een telefoon; 🍆.
- 4. Tik vervolgens op het camerapictogram 🔍 om je camera te activeren;
- 5. Je ziet de oproep op het scherm verschijnen.

**VEEL SUCCES!**